## MySQL Server-sikkerhetsoppdatering Windows 10 OS

Installasjonsveiledning

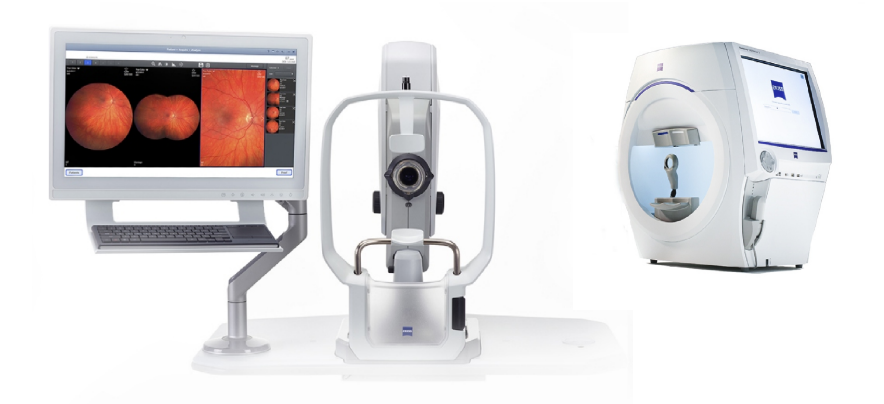

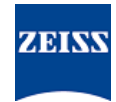

#### Opphavsrett

© 2024, Carl Zeiss Meditec, Inc., Dublin, CA

#### Varemerker

Alle ZEISS-produkter nevnt heri er enten varemerker eller registrerte varemerker tilhørende Carl Zeiss Meditec, Inc. i USA og/eller andre land.

Alle andre varemerker som brukes i dette dokumentet tilhører deres respektive eiere.

#### Patenter

www.zeiss.com/meditec/us/imprint/patents.html

## Innholdsfortegnelse

| 1   | Om oppdateringen                      | 5 |
|-----|---------------------------------------|---|
| 2   | Laste ned og installere oppdateringen | 7 |
| 2.1 | Feilsøking ved installasjon           | 7 |

Tom side, til dine egne notater

## 1 Om oppdateringen

Sårbarheter i MySQL Server og andre komponenter gjør det mulig for inntrengere å skade systemet via flere protokoller. MySQL-versjonene 8.0.30 og tidligere er berørt. Inntrengere kan utnytte disse sårbarhetene til å kjøre tilfeldig kode, forårsake tjenestenekt (DoS) eller skaffe seg tilgang til sensitiv informasjon.

For å håndtere disse sårbarhetene anbefaler ZEISS å oppdatere MySQL til versjon 8.0.39 med den godkjente oppdateringen. ZEISS har analysert virkningen av sårbarhetene på CLARUS- og HFA3produkter, og oppdateringen kan brukes på følgende programvareversjoner:

| Produkt              | Windows-versjon | Programvareversjon |
|----------------------|-----------------|--------------------|
| CLARUS 500/700       | Windows 10      | 1.1.4 og nyere     |
| CLARUS-gjennomgang   | Windows 10      | 1.1.4 og nyere     |
| HFA3 860/850/840/830 | Windows 10      | 1.6 og nyere       |

Hvis du avinstallerer gjennomgangsprogramvaren eller installerer den på nytt på CLARUS-gjennomgangsstasjoner, må du utføre oppdateringen på nytt.

Tom side, til dine egne notater

| MERKNAD       |              | Hvis et ZEISS-program kjøres under denne prosessen, vil det forårsake avbrudd og installasjonsfeil.                                                                                             |  |  |
|---------------|--------------|----------------------------------------------------------------------------------------------------|--|--|
|               |              | <ul> <li>Lukk alle ZEISS-programmer før installasjonen.</li> </ul>                                                                                                    |  |  |
|               |              | <ul> <li>Ikke åpne dem før oppdateringen er fullført.</li> </ul>                                                                                                    |  |  |
| Forutsetning  | V            | Instrumentet eller gjennomgangsstasjonen er på med Windows-<br>skrivebordet åpent.                                                                                                    |  |  |
|               | V            | Du trenger en NTFS-formatert og sikker USB-flash-enhet eller en delt nettverksmappe.                                                                                                    |  |  |
|               | $\checkmark$ | En datamaskin koblet til Internett.                                                                                                    |  |  |
| Fremgangsmåte |              | <ol> <li>Last ned MySQLupdater til datamaskinen fra https://<br/>www.zeiss.com/cybersecurity.</li> </ol>                                                                                        |  |  |
|               |              | <ol> <li>Kopier den nedlastede filen til USB-flash-enheten eller nett-<br/>verksmappen.</li> </ol>                                                                                              |  |  |
|               |              | <ol> <li>Åpne Filutforsker på instrumentet eller gjennomgangsstasjo-<br/>nen.</li> </ol>                                                                                                    |  |  |
|               |              | <ol> <li>(Kun HFA3) Trykk på Ctrl + Alt + Del, logg av og logg deretter<br/>på igjen som ITAdministrator-bruker for å få tilgang til<br/>Windows-skrivebordet, og åpne Filutforsker.</li> </ol> |  |  |
|               |              | 5. Naviger til USB-enheten eller nettverksmappen som inneholder <b>MySQLupdater</b> .                                                                                                    |  |  |
|               |              | 6. Pakk ut <b>MySQLupdater</b> på en lokal stasjon, og åpne den.                                                                                                    |  |  |
|               |              | 7. Dobbeltklikk på <b>setup.exe</b> .                                                                                                    |  |  |
|               |              | 8. Vent til skjermbildet for InstallShield-veiviseren vises.                                                                                                    |  |  |
|               |              | 9. Klikk på <b>Next</b> (Neste).                                                                                                    |  |  |
|               |              | 10. Klikk på <b>Install</b> (Installer).                                                                                                    |  |  |
|               |              | 11. Når installasjonen er fullført, vises skjermbildet for fullføring.                                                                                                    |  |  |
|               |              | 12. Klikk på <b>Finish</b> (Fullfør).                                                                                                    |  |  |
| Resultat      |              | ✓ MySQL Server blir oppdatert til versjon 8.0.39.                                                                                                    |  |  |

## 2 Laste ned og installere oppdateringen

## 2.1 Feilsøking ved installasjon

| Problem/årsak                                                                                                    | Løsning                                                                                                    |  |
|----------------------------------------------------------------------------------------------------|----------------------------------------------------------------------------------------------------|--|
| Feilmelding: <b>«Error occurred while running MyS-<br/>QLUpdater. Rolling back to the original</b><br><b>version.</b> » (Det oppstod en feil under kjøring av MyS-<br>QLUpdater. Ruller tilbake til den opprinnelige versjo-<br>nen.) | <ul> <li>Sørg for at ZEISS-programmer er lukket før og<br/>under oppdateringen.</li> <li>Bekreft filtillatelser. Brukeren som utfører opp-<br/>dateringen, skal ha full lese-/skrivetilgang.</li> </ul> |  |
| Dette kan skje på grunn av forstyrrelser fra system-<br>prosesser eller andre programmer som har tilgang til<br>MySQL-filer.                                                                                                    |                                                                                                    |  |

# 2 Laste ned og installere oppdateringen 2.1 Feilsøking ved installasjon

| Problem/årsak                                                                                                    | Løsning                                                                                                    |  |  |
|----------------------------------------------------------------------------------------------------|----------------------------------------------------------------------------------------------------|--|--|
| På gjennomgangsstasjonen kan feilen oppstå på<br>grunn av utilstrekkelig diskplass.                                                                   | <ul> <li>Gjennomgå installasjonsloggen for mer informa-<br/>sjon.</li> </ul>                                                                                           |  |  |
| Installasjonsprogrammet vil rulle tilbake til forrige ver-<br>sjon.                                                                                   | <ul> <li>På HFA3-enheter: D:\MySQLData\MyS-<br/>QLupdaterLogs\MySQLupdater&lt;-<br/>Date_Time&gt;.log</li> </ul>                                                       |  |  |
|                                                                                                    | <ul> <li>På CLARUS-enheter: D:\Data\MySQL</li> <li>\MySQLupdaterLogs\MySQLupdater</li> <li>Date_Time&gt;.log</li> </ul>                                                |  |  |
|                                                                                                    | <ul> <li>På CLARUS-gjennomgangsstasjoner: C:<br/>\ProgramData\Carl Zeiss Meditec<br/>\Review\MySQLupdaterLogs\MyS-<br/>QLupdater<date_time>.log</date_time></li> </ul> |  |  |
|                                                                                                    | <ul> <li>Kun gjennomgangsstasjoner: Fjern ytterligere 1<br/>GB fra C: -stasjonen.</li> </ul>                                                                           |  |  |
|                                                                                                    | <ul> <li>Fjern unødvendige filer eller overfør elemen-<br/>ter til en ekstern lagringsplass etter behov.</li> </ul>                                                    |  |  |
| Feilmelding: «Error occurred during rollback,<br>please contact Zeiss service.» (Det oppstod en feil<br>under tilbakerulling. Kontakt Zeiss Service.) | <ul> <li>Kontakt ZEISS Service. Du kan finne ZEISS-<br/>kontaktpartneren for landet ditt på følgende<br/>nettside: https://www.zeiss.com/med.</li> </ul>               |  |  |

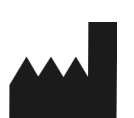

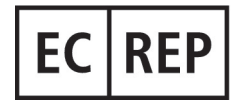

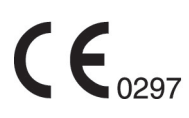

#### Carl Zeiss Meditec, Inc.

5300 Central Parkway Dublin, CA 94568 USA Avgiftsfritt: 1-800-341-6968 Telefonnr.: 1–925–557–4100 Faks: 1-925-557-4101 Internett: https://www.zeiss.com/med E-post: info.meditec@zeiss.com

### Carl Zeiss Meditec AG

Goeschwitzer Strasse 51-52 07745 Jena Tyskland Telefonnr.: +49 36 41 22 03 33 Faks: +49 36 41 22 01 12 Internett: https://www.zeiss.com/med E-post: info.meditec@meditec.zeiss.com

2660021185890 Rev. A no Utgivelsesdato (ÅÅÅÅ-MM-DD): 2024-12-03 Programvareversjon: HFA3 1.6; CLARUS 1.1.4, 1.2

Spesifikasjonene kan endres uten varsel.